University of the Philippines

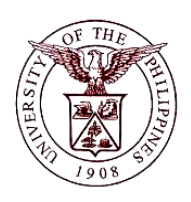

Financial Management Information System

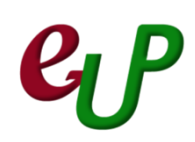

#### **User Guide**

| Process ID         |                                                                      |
|--------------------|----------------------------------------------------------------------|
| Process Name       | Printing of Official Receipts (OR)                                   |
| Information System | Financial Management Information System                              |
| Functional Domain  | Accounts Receivables Module                                          |
| Responsibility     | Receivables Cashier                                                  |
| Purpose            | To print official receipts                                           |
| Data Requirement   | Receipt Number                                                       |
| Scenario           | The cashier already saved the receipt and is now ready for printing. |

## **EP** FMIS – Printing of Official Receipts

| Process Steps | Process Details                                                                                                    |  |  |  |  |
|---------------|----------------------------------------------------------------------------------------------------|--|--|--|--|
| 1             | On the <i>Main Menu</i> , go to <b>Receivables Cash</b> (Refer to Fig .01)<br>Note: If <b>Receipts</b> window is already open, proceed to Step 4                                                                                                    |  |  |  |  |
| Fig. 01       | Receivables Cash, UPC Transactions Receipts                                                                                                    |  |  |  |  |
| 2             | Then click on Receipts, and then Receipts. (Refer to Fig. 02)                                                                                                    |  |  |  |  |
| Fig. 02       | <ul> <li>Receivables Cash, UPC</li> <li>Transactions</li> <li>Receipts</li> <li>Receipts</li> <li>Receipts Summary</li> <li>Netting</li> </ul>                                                                                                    |  |  |  |  |
| 3             | The Receipts window will open. (Refer to Fig. 03)                                                                                                    |  |  |  |  |
| Fig. 03       | Receipt (UP Cebu : PHP)     Receipt     Receipt Mumber   Receipt Number   Receipt Amount   PHP   Receipt Type   State     Image: State     Image: State   Image: State   Image: State   Image: State   Image: State   Image: State   Image: State   Image: State   Image: State   Image: State   Image: State   Image: State |  |  |  |  |
| 4             | On the menu, located on the top of the screen, go to <b>View</b> , and then <b>Request</b> . (Refer to Fig. 04)                                                                                                    |  |  |  |  |

## **EP** FMIS – Printing of Official Receipts

|         | S Oracle Applications - Production Instance                                      |
|---------|----------------------------------------------------------------------------------|
|         | File Fult View Folder Tools Actions Window Help                                  |
|         |                                                                                  |
|         |                                                                                  |
|         |                                                                                  |
|         | Eind                                                                             |
| 5:004   | Cuan Bu Example A                                                                |
| Fig. 04 | Guery by Example P Receipt Date 17                                               |
|         | Record  CL Date 17                                                               |
|         | Translations PHP Maturity Date 17                                                |
|         | Attachments Standard Tunctional Amount                                           |
|         | Rumman//Detail                                                                   |
|         |                                                                                  |
|         | Main Requests                                                                    |
|         | The Find Request window will open, click on Submit a New Request. (Refer to Fig. |
| 5       | 05)                                                                              |
|         | Requests     Find Requests                                                       |
|         | Re My Completed Requests                                                         |
|         | Request IF OMy Requests In Progress                                              |
|         | ⊙ <u>All My Requests</u>                                                         |
|         | Specific Requests                                                                |
|         | Request ID                                                                       |
|         | Name                                                                             |
|         | Date Submitted                                                                   |
|         | Date Completed                                                                   |
| Fig. 05 | Status                                                                           |
|         | Phase                                                                            |
|         | Requestor                                                                        |
|         | □ Include Reguest Set Stages in Query                                            |
|         | Order By Request ID                                                              |
|         | Select the Number of Days to View: 7                                             |
|         |                                                                                  |
|         | Submit a New Request                                                             |
| 6       | The Submit a New Request window will open. Choose Single Request as the type of  |
|         | request you want to run, then click on <b>Ok</b> . (Refer to Fig. 06)            |

#### FMIS – Printing of Official Receipts

|         | 🖸 Submit a New F                                                           | Request                                                            | ×                                  |               |  |  |
|---------|----------------------------------------------------------------------------|--------------------------------------------------------------------|------------------------------------|---------------|--|--|
|         | What type o                                                                | f request do you want to                                           | o run?                             |               |  |  |
|         | <u>⊙ Single Re</u><br>This allow                                           | Single Request<br>This allows you to submit an individual request. |                                    |               |  |  |
| Fig. 06 | Request Set<br>This allows you to submit a pre-defined set of<br>requests. |                                                                    |                                    |               |  |  |
|         |                                                                            | <u>O</u> K                                                         | Cancel                             |               |  |  |
| 7       | The <b>Submit Requ</b> er report. (Refer to F                              | <b>est</b> window will open. On<br>Fig. 07)                        | the <b>Name</b> field, type in the | e name of the |  |  |
|         | Submit Request                                                             |                                                                    |                                    | Cogy          |  |  |
|         | Name<br>Operating Unit                                                     | UP Cebu Official Receipt (OR)                                      |                                    |               |  |  |
|         | Parameters                                                                 |                                                                    |                                    |               |  |  |
|         |                                                                            | American English                                                   |                                    |               |  |  |
|         | Language Settings Debug Optio                                              |                                                                    |                                    |               |  |  |
|         | At these Times                                                             |                                                                    |                                    |               |  |  |
|         | Run the Job                                                                | As Soon as Possible                                                |                                    | Schedule      |  |  |
|         | ← Upon Completion                                                          | ☑ Save all Output Files                                            |                                    |               |  |  |
| Fig. 07 | Layout                                                                     | L_UP_OR_UPC_V                                                      |                                    | Options       |  |  |
| -       | Notify                                                                     |                                                                    |                                    |               |  |  |
|         | Print to                                                                   | noprint                                                            |                                    | Delivery Opts |  |  |
|         | (                                                                          |                                                                    | Submit                             | Cancel        |  |  |
| ·       |                                                                            |                                                                    |                                    |               |  |  |
|         | CO Name of Rep                                                             |                                                                    |                                    |               |  |  |
|         | UP Baguio UP Baguio Official Receipt                                       |                                                                    |                                    |               |  |  |
|         |                                                                            |                                                                    |                                    |               |  |  |
|         | UP Diliman UP Diliman Official Receipt (O                                  |                                                                    |                                    |               |  |  |
|         | UP Los Banos                                                               |                                                                    | UP LB Official Receipt (OR)        |               |  |  |
|         | UP Manila UP Manila Official Recei                                         |                                                                    |                                    | t (OR)        |  |  |
|         | UP Open U                                                                  |                                                                    | UP OU Official Receipt (OR)        |               |  |  |
|         | UP PGH                                                                     |                                                                    | UP PGH Official Receipt (OR)       |               |  |  |

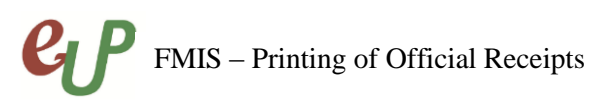

|         | UP System                                                                 |                                                           | UP System Official Receipt (OR)                        |                                                      |  |
|---------|---------------------------------------------------------------------------|-----------------------------------------------------------|--------------------------------------------------------|------------------------------------------------------|--|
|         | UP Visayas                                                                |                                                           | UP Visayas Official Receipt (OR)                       |                                                      |  |
|         | UP Visayas-Taclo                                                          | ban College                                               | UP VTC Official Receipt (OR)                           |                                                      |  |
| 8       | After typing in the<br>Receipt Number of<br>08)                           | name of the report, the for the receipt that needs        | <b>Parameter</b> window wi<br>to be printed, then clic | ll pop-up. Enter the<br>k <b>OK</b> . (Refer to Fig. |  |
| Fig. 08 | Click Submit                                                              | 333                                                       | K <u>C</u> ancel (C                                    | ear <u>H</u> elp                                     |  |
| 9       | (Refer to Fig. 09)                                                        |                                                           |                                                        |                                                      |  |
|         | Submit Request Run this Request – Name Operating Unit Parameters Language | UP Cebu Official Receipt (OR)<br>3333<br>American English | Language Settings                                      | Cogy<br>Debug Options                                |  |
| Fig. 08 | At these Times<br>Run the Job                                             | As Soon as Possible                                       |                                                        | Schegule                                             |  |
|         | Upon Completion<br>Layout<br>Notify<br>Print to<br>Help (C)               | Save all Output Files  L_UP_OR_UPC_V  noprint             | Submit                                                 | Qptions<br>Delivery Opts<br>Cancel                   |  |
| 10      | A <b>Decicion</b> window<br>Click <b>No</b> . (Refer to                   | v will pop-up, asking if th<br>Fig. 10)                   | nere is another request                                | to be submitted.                                     |  |

# **C** FMIS – Printing of Official Receipts

|         | ODecision 🛛                                                                                       |
|---------|---------------------------------------------------------------------------------------------------|
|         | Request submitted.<br>(Request ID = 1292738)                                                      |
| Fig. 10 | Submit another request?                                                                           |
|         | Yes No                                                                                            |
| 11      | Click Find. (Refer to Fig. 11)                                                                    |
|         | 🖸 Find Requests 📃 🗖 🗙                                                                             |
|         | ○ My Completed Requests                                                                           |
|         | ○ My Requests In Progress                                                                         |
|         | ● All My Requests                                                                                 |
|         | ○ <u>Specific Requests</u>                                                                        |
|         | Request ID                                                                                        |
|         | Name                                                                                              |
|         | Date Submitted                                                                                    |
| Fig. 11 | Date Completed                                                                                    |
| FIG. 11 | Status                                                                                            |
|         | Phase                                                                                             |
|         | Requestor                                                                                         |
|         | □ Include Reguest Set Stages in Query                                                             |
|         | Order By Request ID                                                                               |
|         | Select the Number of Days to View: 7                                                              |
|         | Submit a New Request Clear Find                                                                   |
|         | The <b>Requests</b> window will come up. It contains all the requests the user has made.          |
| 12      | Once the request for OR printing has been <i>Completed</i> with a status of <i>Normal</i> . Click |
|         |                                                                                                   |

|         | Requests       |                            |                        |                     |                  |                                         |  |  |
|---------|----------------|----------------------------|------------------------|---------------------|------------------|-----------------------------------------|--|--|
|         |                |                            | 5. 10                  |                     |                  |                                         |  |  |
|         |                | Iresh Data                 | Find Reque             | sts                 |                  | Sub <u>m</u> it a New Request           |  |  |
|         | Request ID     |                            | Parent                 |                     |                  |                                         |  |  |
|         |                | Name                       |                        | Phase               | Status           | Parameters                              |  |  |
|         | 1292738        | UP Cebu Official Re        | ceipt (C               | Completed           | Normal           | 3333                                    |  |  |
|         | 1288695        | UP System Official I       | Receipt                | Completed           | Normal           | 122788                                  |  |  |
|         | 1287485        | UP Cebu Official Re        | ceipt (C               | Completed           | Normal           | 6565                                    |  |  |
|         | 1287484        | UP Cebu Official Re        | ceipt (C               | Completed           | Normal           | 3333                                    |  |  |
| Fig. 12 | 1287296        | eUP Official Receipt       |                        | Completed           | Normal           | , 3333, , , ,                           |  |  |
|         | 1286263        | Open Period Balanc         | es                     | Completed           | Normal           | 101, 2071, DEC-15                       |  |  |
|         | 1286261        | Open Period Balanc         | es                     | Completed           | Normal           | 101, 2071, MAR-15                       |  |  |
|         | 1286260        | Open Period                |                        | Completed           | Normal           | UPC2071(PHP), 1046, 2071, 5             |  |  |
|         | 1286259        | Open Encumbrance           | Year                   | Completed           | Normal           | 1046, 2071, Y                           |  |  |
|         | 1286258        | Open Period                |                        | Completed           | Normal           | UPC2071(PHP), 1046, 2071, 5 🖵           |  |  |
|         |                |                            |                        | <b>[</b>            |                  | ~ ~ ~ ~ ~ ~ ~ ~ ~ ~ ~ ~ ~ ~ ~ ~ ~ ~ ~ ~ |  |  |
|         | Hol            | d Request                  | View Detail            | <u>s</u>            |                  | View Output                             |  |  |
|         |                |                            |                        |                     |                  |                                         |  |  |
|         | ( <u>C</u> anc | cel Request                | Diagnosti              | s )                 | (                | View Log                                |  |  |
|         |                |                            |                        |                     |                  |                                         |  |  |
|         |                | · · · · · · · · ·          |                        |                     |                  |                                         |  |  |
|         | The Recei      | ipt that needs             | to be print            | ed will be          | loaded of        | n the Browser. Look for                 |  |  |
| 13      | the print      | icon on your b             | prowser or             | press <b>Ctrl</b> · | <b>+ P</b> on yo | ur keyboard (Refer to                   |  |  |
|         | Fig. 13)       |                            |                        |                     |                  |                                         |  |  |
|         |                |                            |                        |                     |                  |                                         |  |  |
|         | Oracle Applic  | ations × http://puv        | 13=TEST × Oracle       | Applications 🗙      | FNDWRR.exe       | × +                                     |  |  |
|         | e 🖉 putode     | ev.up.edu.ph:8005/OA CGI/F | NDWRR.exe V C          | Q. Search           | 公自 1             |                                         |  |  |
|         | Maral Galand   |                            |                        |                     |                  |                                         |  |  |
|         |                | Getting started C Fivil    | is 🔚 Supplier Registra | ition               |                  |                                         |  |  |
|         | L t            | Page: 1 of                 | 1 -   +                | 70%                 |                  |                                         |  |  |
|         |                |                            |                        |                     |                  |                                         |  |  |
|         |                |                            |                        |                     |                  |                                         |  |  |
|         |                |                            |                        |                     |                  |                                         |  |  |
|         |                |                            |                        |                     |                  |                                         |  |  |
|         |                |                            |                        |                     |                  |                                         |  |  |
|         |                | 19-MAR-15                  |                        |                     |                  |                                         |  |  |
|         | 184            |                            |                        |                     |                  |                                         |  |  |
|         |                | Student Student            |                        |                     |                  |                                         |  |  |
| Fig. 13 |                |                            |                        |                     |                  | <b>■</b>                                |  |  |
|         |                | UPC_Rentals                | 40202050 P90,0         | 00.00               |                  |                                         |  |  |
|         |                | - Test                     |                        |                     |                  |                                         |  |  |
|         |                |                            |                        |                     |                  |                                         |  |  |
|         |                |                            |                        |                     |                  |                                         |  |  |
|         |                |                            |                        |                     |                  |                                         |  |  |
|         |                |                            |                        |                     |                  |                                         |  |  |
|         |                |                            | P90,0                  | 00.00               |                  |                                         |  |  |
|         | -              | Nine                       | ty thousand & 0/100    |                     |                  |                                         |  |  |
|         |                |                            |                        |                     |                  |                                         |  |  |
|         |                |                            |                        |                     |                  |                                         |  |  |
|         |                |                            | Perez, Pau             | I                   |                  |                                         |  |  |
|         |                |                            |                        |                     |                  |                                         |  |  |
|         |                |                            |                        |                     |                  |                                         |  |  |
|         |                |                            |                        |                     |                  |                                         |  |  |